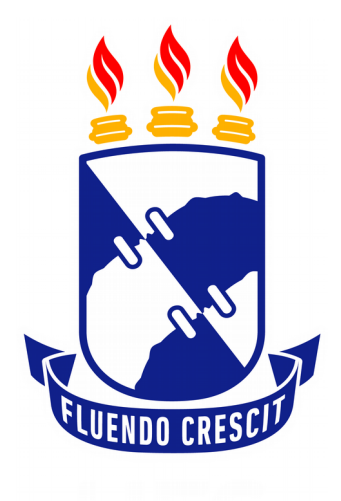

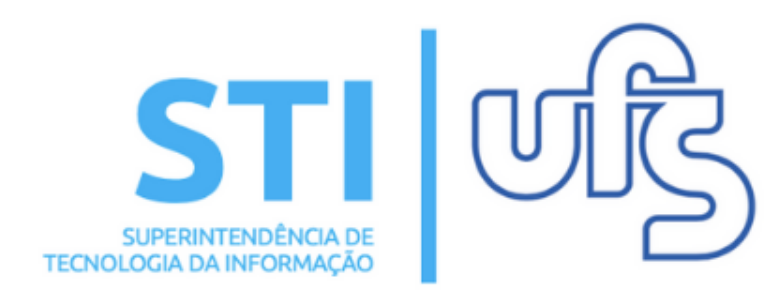

## **CADASTRAR AVALIADOR**

Universidade Federal de Sergipe | Superintendência de Tecnologia da Informação | 2019 www.ufs.br STI - 3194-6583 / 3194-6584 DAA - 3194-6503

### CADASTRAR AVALIADOR

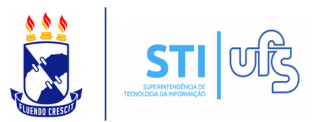

**Objetivo**: Auxiliar o coordenador de evento a cadastrar o avaliador.

O caminho para cadastrar avaliadores das submissões de trabalhos, para o docente, é o seguinte:

Portal do Docente → Extensão → Eventos → Cadastros → Avaliadores de Submissão → Cadastrar Avaliador.

| 😂 Ensino 👌 Pesquisa 🔮      | 🆻 Extensão 🗾 Produção Intel | ectua                                                 | al 🐞 Ambientes Virtuais 🏽 🍓 Outros |   |           |                                 |            |                          |
|----------------------------|-----------------------------|-------------------------------------------------------|------------------------------------|---|-----------|---------------------------------|------------|--------------------------|
|                            | Ações de Extensão           | •                                                     |                                    |   |           | Minhon Managara                 | <b>-</b> 4 |                          |
| Orientações sobre          | Eventos                     | <ul> <li>Gerenciar Submissões de Trabalhos</li> </ul> |                                    |   |           | Minnas mensagens 🗾              |            |                          |
| Tabela de pontuação do rel | Planos de Trabalho          | F                                                     | Abrir Período de Submissão         |   |           | Trocar Foto                     |            |                          |
|                            | Relatórios                  | •                                                     | Avaliação de Submissões            | • |           |                                 |            |                          |
|                            | Certificados e Declarações  | •                                                     | Distribuições de Submissão         | • | _         | Editar Dados do Site Pessoal do |            |                          |
|                            | Editais de Extensão         |                                                       | Cadastros                          | • | Avaliador | res de Submissão                | +          | Cadastrar Avaliador      |
|                            |                             |                                                       |                                    |   | Critérios | Avaliação da Submissão de Trab  | alhos      | Listar/Alterar Avaliador |
| TURMAS ABERTAS             |                             |                                                       |                                    |   | Question  | ários de Submissão              | Ĩ          |                          |
| Componently Carris also    | 0.08                        |                                                       | Refere Man                         |   | Sessão T  | emática/GTT/Tema Livre          |            |                          |

## Basta selecionar o local destacado em amarelo na imagem acima.

## Já o caminho para servidor é o seguinte:

Ação de Extensão Eventos

Submissão de Trabalhos
 Abrir Período de Submissão
 Gerenciar Submissões

#### Distribuições de Submissão

- 🕑 Realizar Distribução Automática
- 🕑 Realizar Distribuição Manual
- Critérios Avaliação da Submissão de Trabalhos
   Cadastrar/Alterar

Sessão Temática/GTT/Tema Livre
 Cadastrar/Alterar

# Cadastrar Avaliador Listar/Alterar Avaliado Questionários Cadastrar/Alterar

Avaliar Trabalhos
 Realizar Avaliações Finais

Avaliação de Submissões

Avaliadores de Submissão

## Os dois caminhos o direcionará para a seguinte página:

PORTAL DO DOCENTE > AVALIADORES DE SUBMISSÕES DE AÇÕES DE EXTENSÃO

| CADASTRAR AVALIADOR(A)                 |  |  |  |  |  |  |  |
|----------------------------------------|--|--|--|--|--|--|--|
| Avaliador Externo: 🔘 Sim 🖲 Não         |  |  |  |  |  |  |  |
| Nome: *                                |  |  |  |  |  |  |  |
| Período: 🖈 📰 a                         |  |  |  |  |  |  |  |
| Sessões Temáticas: 🖈 SELECIONE 🔻       |  |  |  |  |  |  |  |
| Cadastrar Cancelar                     |  |  |  |  |  |  |  |
| 🖈 Campos de preenchimento obrigatório. |  |  |  |  |  |  |  |

## CADASTRAR AVALIADOR

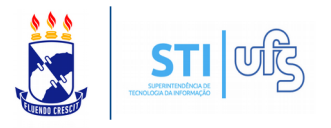

Informe o nome e o tipo do avaliador, se é interno ou externo, caso seja externo será necessário informar o e-mail. Insira o período em que o avaliador ficará com status de avaliador. Por fim, selecione as sessões temáticas pertencentes ao avaliador.

Para prosseguir, clique em CADASTRAR. Uma confirmação será exibida:

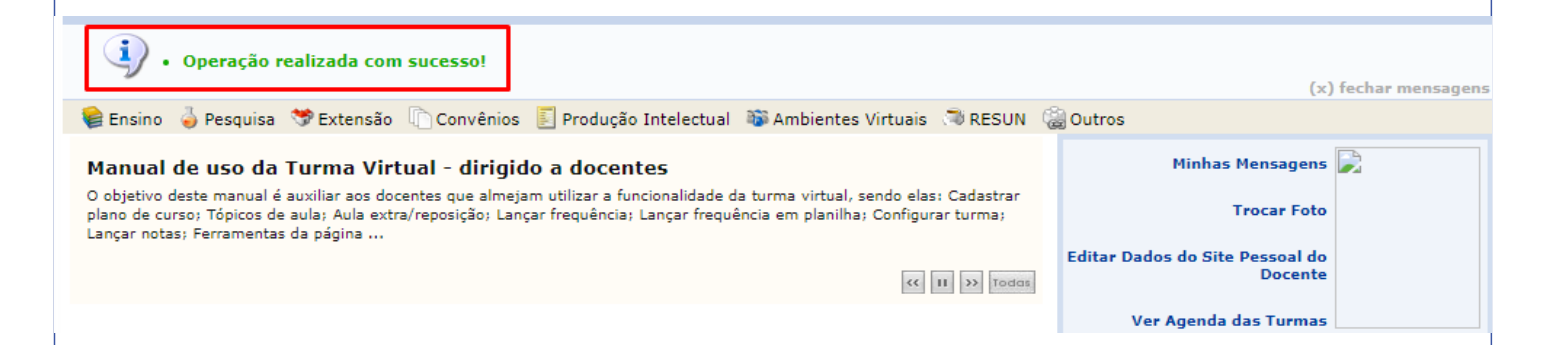

No momento em que o avaliador é cadastrado, o sistema o notifica via e-mail.